## Moodle: Hide grades from students

Last Modified on 08/12/2025 10:33 am EDT

Hiding a grade item or category prevents students from seeing the grade and any feedback an instructor has provided.

Before you start, you may need access to the following:

• an Instructor of record or Other editing teacher role in a Bryn Mawr Moodle course

## **Hide grades**

- 1. Open your Moodle course.
- 2. Toggle the Edit Mode switch on (if needed).
- 3. Click Grades in the course menu.
- 4. Change the Grader report drop-down menu to the Gradebook setup.
- 5. Find the grade item or category you wish to hide.
- 6. In the Actions column, click ••• (Check actions), and choose Hide.
- 7. Click Save changes.

When you are ready to reveal grades to students, repeat the steps above, but chooseShow in step 6.

## Videos & further reading on Moodle gradebook

MoodleDocs: Grade hiding

## **Questions?**

If you have any additional questions or problems, don't hesitate to reach out to the Help Desk!

Phone: 610-526-7440 | Library and Help Desk hours Email: help@brynmawr.edu | Service catalog Location: Canaday Library 1st floor